## **Advanced Shipping Notice: Editing an ASN**

| Description                                                             | Screenshot                                                                                                    |                                                                                                    |                                                                                                    |                                                                                                    |
|-------------------------------------------------------------------------|----------------------------------------------------------------------------------------------------|----------------------------------------------------------------------------------------------------|----------------------------------------------------------------------------------------------------|----------------------------------------------------------------------------------------------------|
| Advanced Ship Notice (Edit)                                             |                                                                                                    |                                                                                                    |                                                                                                    |                                                                                                    |
|                                                                         | Business Network - Enterprise Account TEST MODE                                                                                               |                                                                                                    |                                                                                                    | () VY                                                                                                    |
| 1. Go into your purchase order that has the ASN you're wanting to edit. | Purchase Order: 0002024659         Create Order Confirmation           Create Order Confirmation           Order Detail         Order History |                                                                                                    |                                                                                                    | Done                                                                                                    |
| 2. Select the ASN # to be edited under<br>"Related Documents"           |                                                                                                    |                                                                                                    |                                                                                                    | ⊥ @                                                                                                    |
|                                                                         | stryker                                                                                                    | From:<br>Customer<br>Stryker Corporation<br>4870 West 2100 South Suite B<br>Salt Lake City, UT 84120<br>United States<br>Phone:<br>Fax: | To:<br>Franklin, MA 02038<br>United States<br>Phone:<br>Fax:<br>Email: sccaribatesting2022@gmail.com | Purchase Order<br>(→ Shipped)<br>0002024659<br>Amount: \$45,000.00 USD<br>Version: 2 (Previous Version)<br>Track Order          |
|                                                                         | Payment Terms 1<br>0.000% 60<br>NT60<br>Comments                                                                                              |                                                                                                    |                                                                                                    | Routing Status: Acknowledged<br>External Document Type: Standard PO (NB)<br>Related Documents: PI.1234566<br>OC01825<br>OC01825 |

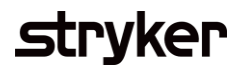

| Description                                                                                                    | Screenshot                                                                                                    |                                                                                                    |  |  |  |
|----------------------------------------------------------------------------------------------------|----------------------------------------------------------------------------------------------------|----------------------------------------------------------------------------------------------------|--|--|--|
| Advanced Ship Notice (Edit)                                                                                                    | Ship Notice: PI 1234566                                                                                                    |                                                                                                    |  |  |  |
| <ul><li>3. Select "Edit" at the top of your ASN</li><li>4. You will now be taken into the Edit</li><li>Ship Notice Screen. Here you can update</li><li>the data that is required to be updated.</li></ul> | Cancel Edit Print Export cXML Detail History                                                                                                    |                                                                                                    |  |  |  |
| 5. Once you've completed your updates, select "Next" at the bottom or top of the screen.                                                                                                    | SHIP FROM Postal Address: 9 Park Ave                                                                                                    | DELIVER TO Stryker Corporation Postal Address: 4870 W 2100 S, Suite B Satt Lake City. UT 84120                                            |  |  |  |
| 6. Review your updates to the ASN in the review screen.                                                                                                    | Franklin, MA 02038<br>United States                                                                                                    | United States<br>Address ID: 9025                                                                                                    |  |  |  |
| 7. Select Submit. The new ASN will be sent to Stryker.                                                                                                    | SAP Business Network - Enterprise Account TESTMORE<br>Edit Ship Notice.                                                                                                    | ② W     Save   Exit   Next                                                                                                    |  |  |  |
| Note: An ASN can't be edited if it is<br>already in the receiving process at<br>Stryker. If this is the case work with                                                                                    | * Indicates required field SHIP FROM Tegra Medical LLC - Franklin - TEST Update Address Franklin, MA United States                                                                                                    | DELIVER TO Stryker Corporation Update Address Salt Lake City, UT United States                                                            |  |  |  |
| your buyer.                                                                                                    | Ship Notice Header   A Packing Slip ID / ASN Number MUST be different from Purchase Order Confirmation Number.   A Please select NEXT PAGE for multi-page ASNs.Ensure you have filled out ALL required fields for ALL pages of the ASN, before you submit.   SHIPPING   Packing Slip ID:   PL1234566   Invoice No::   Ship Notice Type   Select   Shipping Date:   Delivery Date: *   1 Jun 2024 12:00 PM G    Hazard Type: Select Code: | TRACKING<br>Carrier Name: FedEx<br>Tracking No.* FEDEX123456<br>Bill of Lading No.<br>Tracking Date:<br>Shipping Method<br>Service Levet: |  |  |  |